## Basberg Alpine Bank – Remove Recurring Transactions and Disabling your Basberg Alpine Bank Recurring account

To disable your account, remove the "Scheduled Payment" option shown in figure 1. If you have completed this step, email **basberghoa805@gmail.com** to request our administration person to deactivate your account.

If you did not or do not remember, log back into your account to confirm.

## **Closing your Basberg Recurring Account**

Login to the Basberg Recurring account to remove the active scheduled payment record. The scheduled payment line must be deleted before disabling your account.

| S-911 Diagnosti                     | 🚹 BeemerShop Se          | erv 🜔 2006 hond    | a pilot 🛛 😰 2008 Ho   | onda Pilot      | 🚺 adam levine at Du       | Alpine Online Lo    | Reports              | Microsoft Outlook - | Online Payn | nent Pol X | + `         | ~       | -   | Ø      | × |
|-------------------------------------|--------------------------|--------------------|-----------------------|-----------------|---------------------------|---------------------|----------------------|---------------------|-------------|------------|-------------|---------|-----|--------|---|
| $\leftarrow \rightarrow \mathbf{C}$ |                          | tps://smartpay.pro | ofitstars.com/express |                 |                           |                     |                      | 8 ☆                 |             | ⊌ 0        | <b>()</b> # | 1 🚯     | 🛃 😁 | ப்     |   |
| Z Launch Meeting - Zoom             | 🚊 https://player.siriusx | m 📕 Consumer       | banking   P 🕀 Ma      | stering Virtual | Mee <b>I'p</b> Radio Para | adise 🗋 Excercise 🗋 | ] BasbergHOA 🕒 Basbe | rg Unit 7 🗋 HOA Mgt | 🗅 Health 🗋  | ] Newspape | ers 🗅 Ma    | gazines |     | Movies | » |
|                                     |                          |                    |                       |                 |                           |                     |                      |                     |             |            |             |         |     |        |   |
|                                     |                          | We                 | come to I             | Bashe           | rg Townh                  | ouse Asso           | ciation's P          | avment Po           | ortal       |            |             |         |     |        |   |
|                                     |                          |                    |                       | Jusio e         | 5 10.00                   | 10450 11550         |                      | ay mener i          |             |            |             |         |     |        |   |
|                                     |                          |                    |                       |                 |                           |                     |                      |                     |             |            |             |         |     |        |   |
|                                     |                          |                    |                       |                 |                           |                     | _                    | _                   |             | _          |             |         |     |        |   |
|                                     | Welcome                  | , DARREL           | L Not You? Logout 🕨   |                 |                           |                     | MAKE A PAYMEN        | IT EDIT PAYMEI      | NT OPTIONS  | EDIT I     | PROFILE     |         |     |        |   |
|                                     |                          |                    |                       |                 |                           |                     |                      |                     |             |            |             |         |     |        |   |
| Т                                   | Schedule                 | d Payment          | s .                   |                 |                           |                     |                      |                     |             |            |             |         |     |        |   |
|                                     | Derrodulo                | a r aymon          |                       |                 |                           |                     |                      |                     |             |            |             |         |     |        |   |
|                                     | Edit Next Payr           | ment Date          | Amount                | Location        |                           |                     |                      |                     |             | # of I     | Payments    |         |     |        |   |
|                                     | 🖍 🛛 In 13 Day            | S                  | \$703.00              | Basberg         | Townhouse Assoc           |                     |                      |                     |             | 4 of       | •           |         |     |        |   |
|                                     |                          |                    |                       |                 |                           |                     |                      |                     |             |            |             |         |     |        |   |
|                                     | Payment                  | History            |                       |                 |                           |                     |                      |                     |             |            |             |         |     |        |   |
|                                     | Treasantian D            | Amount             | Devenant Time         | Otatua          | Leasting                  |                     |                      | Description         |             |            |             |         |     |        |   |
|                                     | 18 Days Ago              | \$703.00           | Checking              | Processe        | d Bashera T               | Townhouse Assoc     |                      | Description         |             |            |             |         |     |        |   |
|                                     | to Bayerige              | ¢100.00            | oncoung               | 11000000        | Bubblig                   |                     |                      |                     |             |            |             |         |     |        |   |
|                                     |                          |                    |                       |                 |                           |                     |                      |                     |             |            |             |         |     |        |   |
|                                     |                          |                    |                       |                 |                           |                     |                      |                     | FULL PA     | YMENT H    | HISTORY     | 1       |     |        |   |
|                                     |                          |                    |                       |                 |                           |                     |                      |                     |             |            |             |         |     |        |   |

Figure 1

## Basberg Alpine Bank – Remove Recurring Transactions and Disabling your Basberg Alpine Bank Recurring account

If your scheduled payment still showing as shown above > select the Edit Pencil.

| Edit Next Payr |                   | nent Date        | Amount | Location         |                 |                 |            |               |   |  |
|----------------|-------------------|------------------|--------|------------------|-----------------|-----------------|------------|---------------|---|--|
|                |                   |                  |        |                  |                 |                 |            |               |   |  |
| A              | mount *           | \$703.00         |        | Pay Monthly Dues | Basberg Townhou | Select Account* | US Bank Cl | neckin 🔻      | ] |  |
| Fr             | equency *         | Once a Month     | •      | Payment Day *    | 3 🔻             | Start Date      | 3/3/2023   | Ť.            |   |  |
| P              | # Of<br>ayments * |                  |        | # Payments Made  | 4               | Next Recurrence | 7/3/2023   | (***)<br>(11) |   |  |
|                |                   | ☑ Infinite Payme | ent    | Delete Payment   |                 | CANCEL SUBMIT   |            |               |   |  |

Figure 2

The Scheduled payment configuration screen will appear. Uncheck the "Infinite Payment" box > Select 'Delete Payment' > Submit (figure 2)

To confirm: navigate back to the home screen > the schedule payment will be gone. (figure 3)

|                        | W                  | elcome to ]           | Basberg  | Townhouse Associa | tion's Pay     | yment Portal                      |
|------------------------|--------------------|-----------------------|----------|-------------------|----------------|-----------------------------------|
| Welcome                | , DARRE            | ELL Not You? Logout ) |          |                   | MAKE A PAYMENT | EDIT PAYMENT OPTIONS EDIT PROFILE |
| Schedulee<br>Payment I | d Payme<br>History | ents .                |          |                   |                |                                   |
| Transaction D          | Amount             | Payment Type          | Status   | Location          | C              | Description                       |
|                        | \$702.00           | <b>a</b> t 11         | Deserved |                   |                |                                   |

Lastly, email <u>BasbergHOA805@gmail.com</u> to request our administration to deactivate your account.

Darrell Walker HOA President